## **GST CHALLAN**

### What is a Challan?

- Every person (registered or not) making payment of GST on his behalf is required to generate a payment challan on the GST portal.
- This Challan is generated in Form GST PMT 06 on the common portal.

### Modes of Payment of GST Challan

- 1. Internet banking through Authorized Bank
- 2. NEFT and RTGS through Authorized Bank
- 3. Over the Counter Payment through Authorized Bank
  - (GST can be paid via Over the Counter for deposits not exceeding Rs. 10,000 per challan per tax period.)

## How to Generate GST Challan?

#### Step 1-Go to <a href="https://www.gst.gov.in">www.gst.gov.in</a>->Click on Login

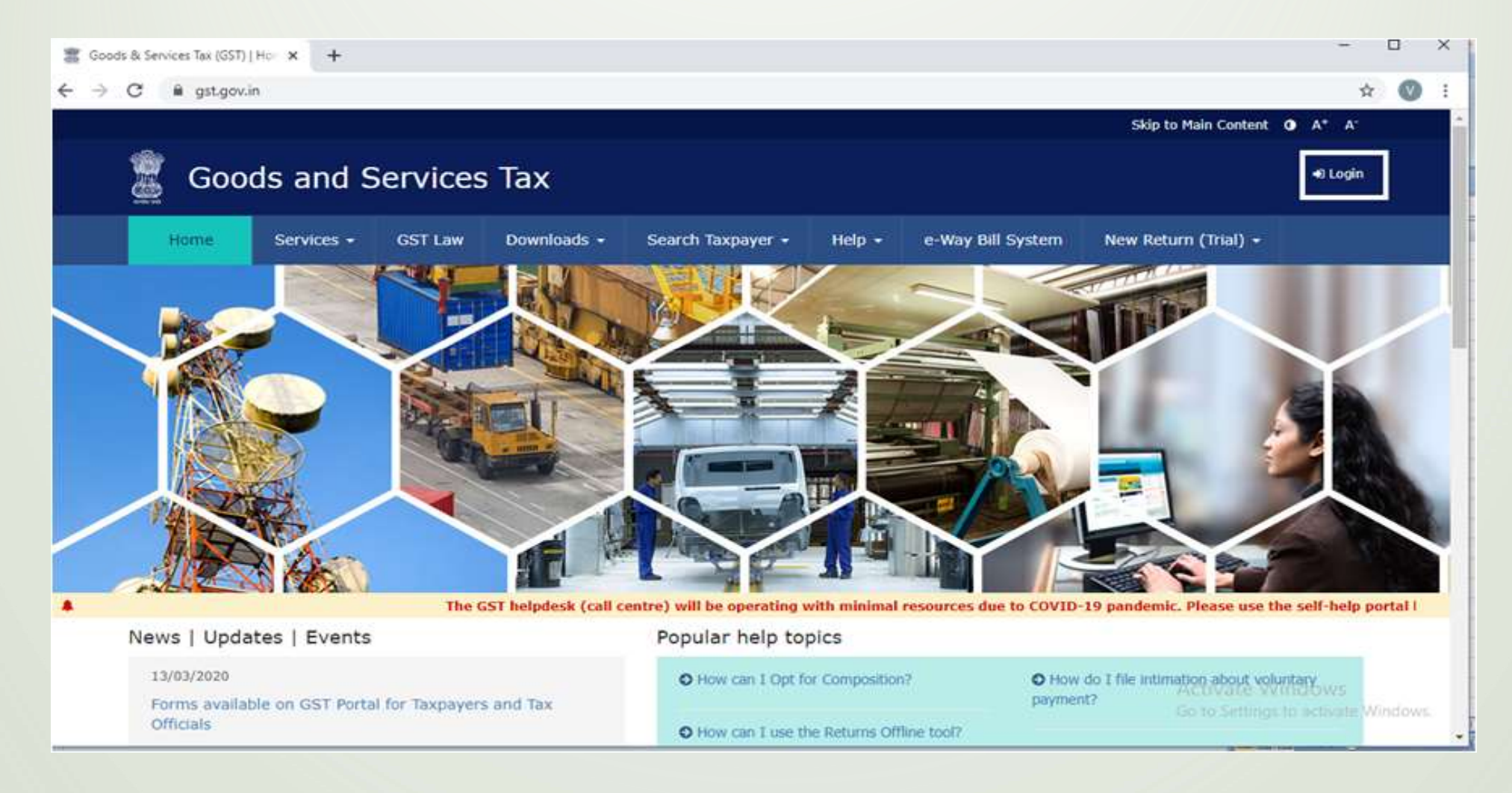

### Step 2- Enter the required details to Login

|            |            |          |                    |                          |             |                   | Skip to Main Content | • A* A* |
|------------|------------|----------|--------------------|--------------------------|-------------|-------------------|----------------------|---------|
| Soc        | ods and S  | Services | а Тах              |                          |             |                   |                      | 🕫 Login |
| Home       | Services + | GST Law  | Downloads -        | Search Taxpayer -        | Help +      | e-Way Bill System | New Return (Trial) + |         |
| Home Login |            |          |                    |                          |             |                   |                      |         |
|            |            | Lo       | gin                |                          |             |                   |                      |         |
|            |            |          |                    |                          | • indicates | mandatory fields  |                      |         |
|            |            | Us       | ername*            |                          |             | 1                 |                      |         |
|            |            |          | inter Username     |                          |             |                   |                      |         |
|            |            | Pa       | ssword*            |                          |             |                   |                      |         |
|            |            | L        | he the characters  | you see in the image hel | 0           |                   |                      |         |
|            |            |          | inter Characters s | hown below               |             |                   |                      |         |
|            |            |          |                    | -0                       |             |                   |                      |         |
|            |            |          |                    |                          | -           |                   |                      |         |
|            |            |          | LOGIN              |                          |             |                   |                      |         |
|            |            |          |                    |                          |             |                   | Activate W           | lindows |

#### Step 3- Click Create Challan

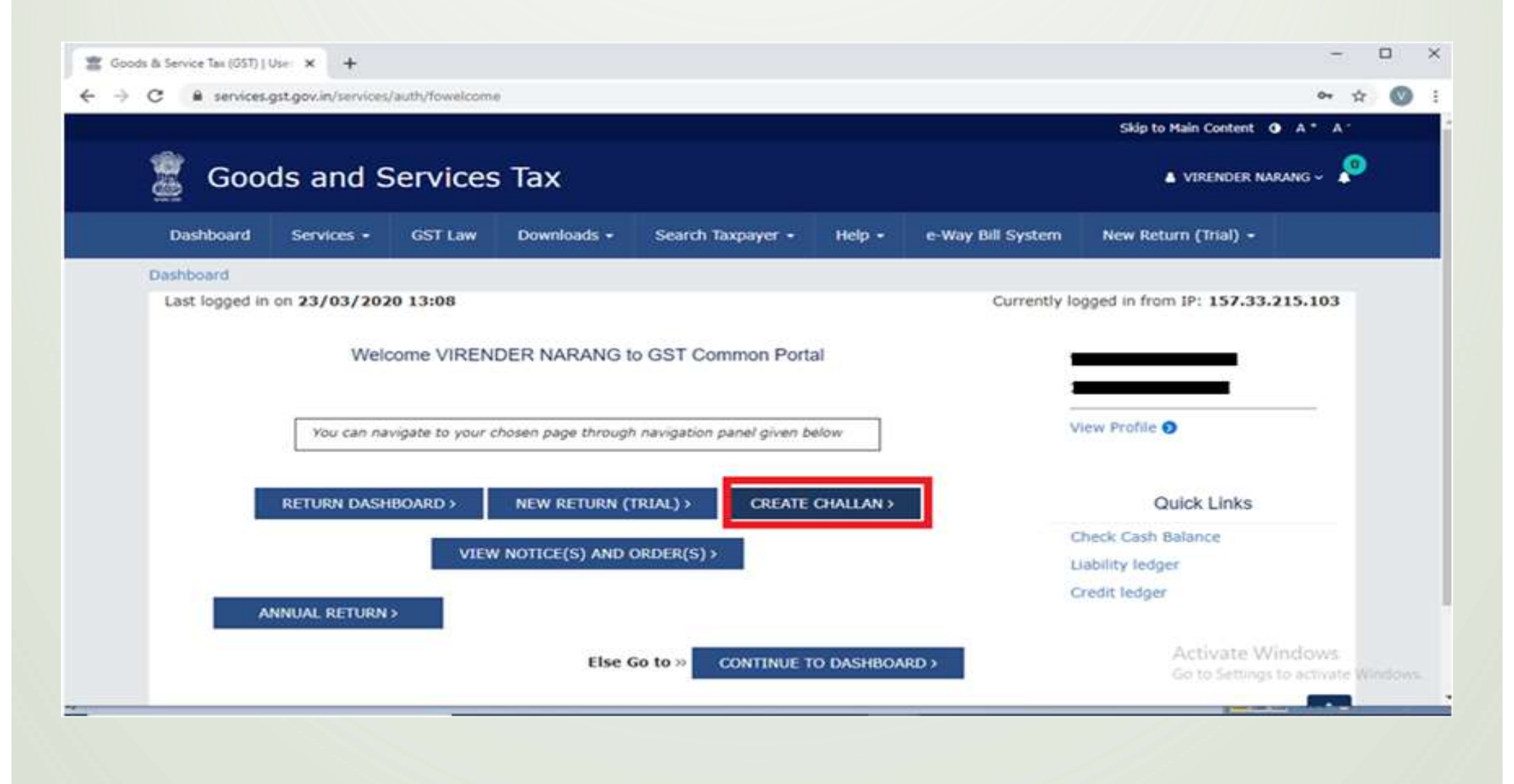

# Step 4-Fill the fields enter the amount and then click save

| Dashboard Servi           | ces - GST Law   | Downloads -    | Search Taxpayer -  | Help • | e-Way Bill System | New Return (Trial) = |           |
|---------------------------|-----------------|----------------|--------------------|--------|-------------------|----------------------|-----------|
| Dashboard Payment         | Create Challan  |                |                    |        |                   |                      | @ English |
| Create Challan            |                 | Saved          | Chailan            |        | Challan Histo     | ory                  |           |
| Tax Liability             |                 |                |                    |        |                   |                      |           |
|                           | Tax (₹)         | Interest (₹)   | Penalty ( ₹)       | Fees ( | t) Other          | (१) Total (१)        |           |
| CGST(0005)                | 1200            |                |                    |        |                   | 1,3                  | 200       |
| IGST(0008)                |                 |                |                    |        |                   |                      | 0         |
| CESS(0009)                | ]               |                |                    |        |                   |                      | 0         |
| Maharashtra<br>SGST(0006) | 1200            |                | HI I               |        |                   | 1,1                  | 200       |
| Total Challan Amo         | unt:            | ₹ 2,400 /-     |                    |        |                   |                      |           |
| Total Challan Amo         | unt (In Words): | Rupees Two Tho | usand Four hundred | Only   |                   |                      |           |
| Payment Modes*            |                 |                |                    |        |                   |                      |           |
| E-Payment                 |                 |                |                    |        |                   |                      |           |
| 53 Over The Count         | er              |                |                    |        |                   |                      |           |

#### Step 5-It will show challan successfully saved.

|     | Charan History |  |
|-----|----------------|--|
| - 0 |                |  |
| 4   |                |  |
|     |                |  |

# Step 6-Click on Saved challan and click edit button for further payment of this challan.

| 🖉 Goods and Ser                    | vices Tax             |                         |                    |                    |             |  |
|------------------------------------|-----------------------|-------------------------|--------------------|--------------------|-------------|--|
| <br>Dashboard Services • GS        | T Law Downloads • Sea | arch Taxpayer • Hel     | p.=., e-Way Bill S | System New Retur   | n (Trial) - |  |
| Dashboard Payment Saved Challa     | n                     |                         |                    |                    | Q English   |  |
| Create Challan                     | Saved Chal            | llan                    | Cha                | illan History      |             |  |
| Reference Number                   | Created On            | Amount(₹)               | Mode               | Expiry Date        | Action      |  |
| CLN2701648516                      | 23/03/2020 18:08:00   | 2,400                   | Not Selected       | 30/03/2020         |             |  |
|                                    |                       |                         |                    |                    |             |  |
|                                    |                       |                         |                    |                    |             |  |
|                                    |                       |                         |                    |                    |             |  |
|                                    | 87-10                 |                         | 50                 |                    |             |  |
| © 2018-19 Goods and Services Tax N | etwork Site La        | est Updated on 05-02-20 | 20                 | Designed & Develop | ed by GSTN  |  |
|                                    |                       |                         |                    |                    |             |  |

#### Step 7-Click on E-Payment and then Generate Challan

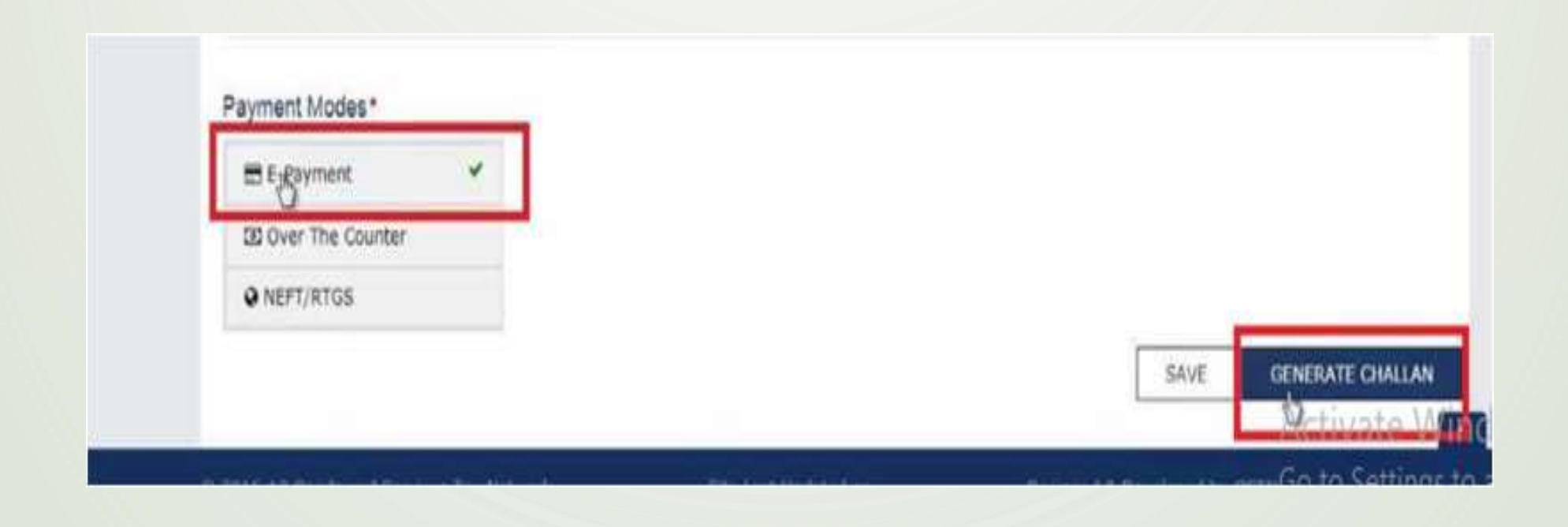

#### Step 8- It will show challan successfully generated

| 🖀 Goods & Services Tax (GST)   Pay 🗙 | +                                  |            |                                         |                 |                             |            |           | - • ×                                 |
|--------------------------------------|------------------------------------|------------|-----------------------------------------|-----------------|-----------------------------|------------|-----------|---------------------------------------|
| ← → C 🔒 payment.gst.gov.ir           | n/payment/auth/generatedchallan    |            |                                         |                 |                             |            |           | Q 🖈 🞯 :                               |
|                                      | Goods and Service                  | s Tax      |                                         |                 |                             |            | ·         |                                       |
|                                      | Dashboard Services - GST Law       | Downlands  | - Search Targayer                       | - Hep-          | e-Way Bill System           | New Return | (Trial) - |                                       |
|                                      | Deshbeard Reyment Generate Challan |            |                                         |                 |                             |            | Q Engla   | n                                     |
|                                      | Challan successfully generated     |            |                                         |                 |                             |            | $\times$  |                                       |
|                                      | GST Challan                        |            |                                         |                 |                             |            |           |                                       |
|                                      | CP1%<br>20032700778588             | Cha<br>23/ | lan Generation Date<br>03/2020 18:05:24 |                 | Challan Expir<br>07/04/2020 | y Date     |           |                                       |
|                                      | Mode of Payment :-                 | E-P        | ayment                                  |                 |                             |            |           |                                       |
|                                      | Details Of Taxpayer                |            |                                         |                 |                             |            |           |                                       |
|                                      | QST2%/Other Id                     | Emi        | il Address                              | -               | Nobile Numb                 | er         |           |                                       |
|                                      | Name                               | Add        | 1633                                    |                 |                             |            |           |                                       |
|                                      |                                    | 200        | 00000000 Maharash                       | tra.411002      |                             |            |           |                                       |
|                                      | Details of Deposit                 |            |                                         |                 |                             |            |           |                                       |
|                                      |                                    | Tax (?)    | Interest (?)                            | Penalty (1)     | Fees (E)                    | Other (?)  | Total (?) |                                       |
|                                      | CGST(0005)                         | 1,200      | 0                                       | 0               | 0                           | ø          | 1,200     |                                       |
|                                      | 1GST(0008)                         | 0          | 0                                       | 0               | 0                           | 0          | 0         |                                       |
|                                      | CESS(0009)                         | 0          | 0                                       | 0               | 0                           | 0          | 0         |                                       |
|                                      | Haharashtra SGST(0006)             | 1.200      | 0                                       | 0               | 0                           | 0          | 1.200     | And the Martin Street                 |
|                                      | Total Challan Amount:              |            | F 2,400 /-                              |                 |                             |            |           | Go to Settions to activate Windows    |
|                                      | Total Challan Amount (In Words):   |            | Rupees Two Thousa                       | nd Four hundred | Only                        |            |           | Service and the second control of the |

## Step 9- Click on Net Banking->Select preferred bank->Terms and conditions apply — — — >Make Payment

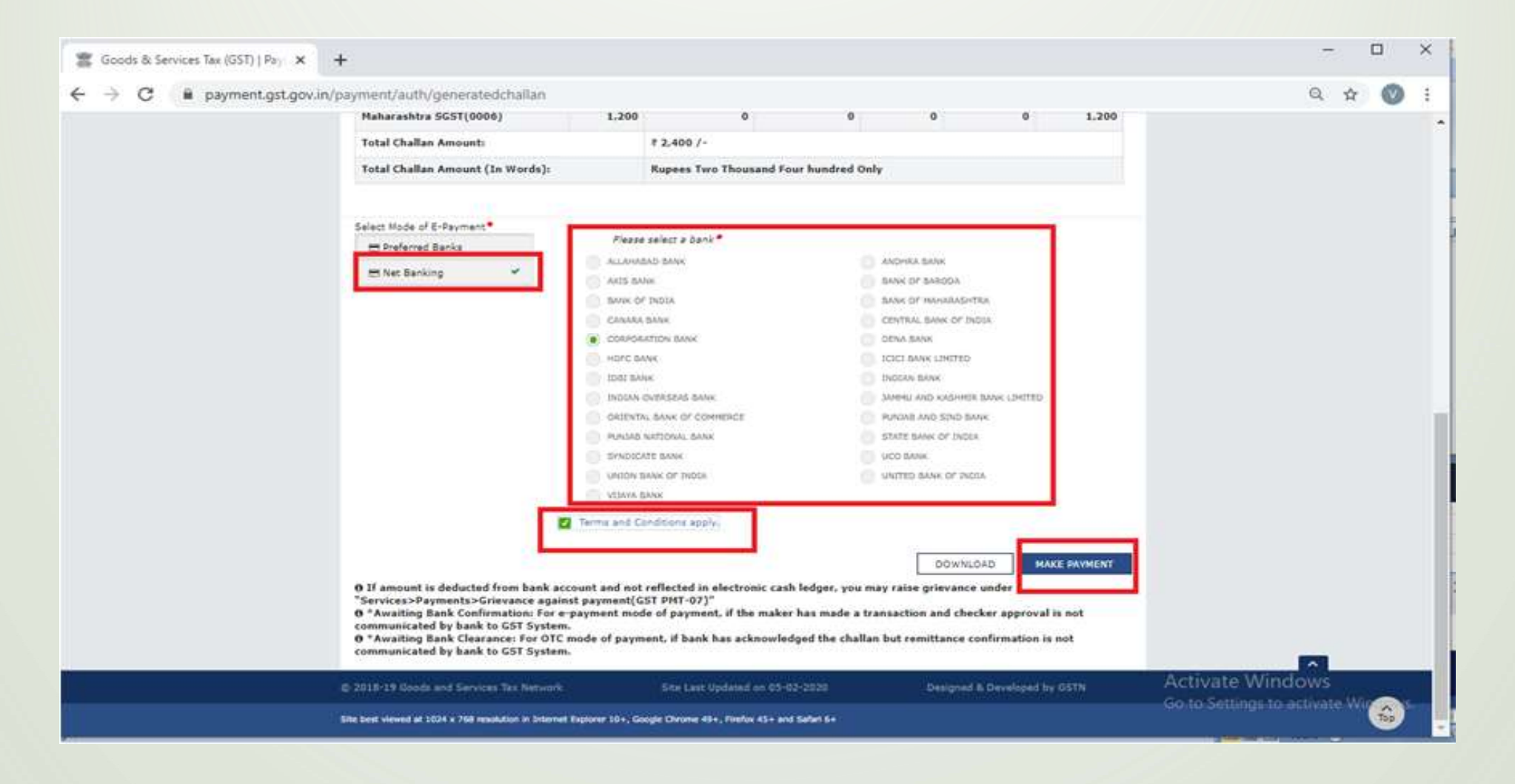

Challan successfully generated

#### **GST** Challan

| CPIN               | Challan Generation Date | Challan Expiry Date |
|--------------------|-------------------------|---------------------|
| CPN945176436       | 27-09-2020 06:11        | 04-10-2020          |
| Mode of Payment :- | E-Payment               |                     |

#### Details Of Taxpayer

| GSTIN          | Email Address                                                      | Mobile Number<br>8380803344 |
|----------------|--------------------------------------------------------------------|-----------------------------|
| Name           | Address                                                            |                             |
| Vibhuti Narang | 153, Third Floor, Prestige Point, Shukrawar Peth,<br>Pune - 411002 |                             |

#### Details of Deposit

|                                  | Tax (₹)           | Interest (₹)      | Penalty (₹) | Fees (₹) | Other (₹) | Total (₹) |  |  |
|----------------------------------|-------------------|-------------------|-------------|----------|-----------|-----------|--|--|
| CG ST(0005)                      | 1200              | 0                 | 0           | 0        | 0         | 1200      |  |  |
| IG ST(0008)                      | 0                 | 0                 | 0           | 0        | 0         | 0         |  |  |
| CESS(0009)                       | 0                 | 0                 | 0           | 0        | 0         | 0         |  |  |
| Maharashtra SGST(0006)           | 1200              | 0                 | 0           | 0        | 0         | 1200      |  |  |
| Total Challan Amount:            |                   | ₹ 2400.00 /-      |             |          |           |           |  |  |
| Total Challan Amount (In Words): | Rupees Two Thousa | nd Four Hundred R | upee Only   |          |           |           |  |  |

DOWNLOAD

30